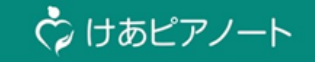

# 6月リリース事前のお知らせ

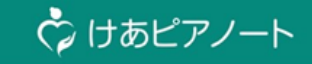

#### 今回のバージョンアップに伴う変更内容は以下の8点です

#### けあピアノート全体での変更内容

|   | 変更内容                                   | 対象                                                | ページ        |
|---|----------------------------------------|---------------------------------------------------|------------|
| 1 | 帳票・データ出力機能の追加<br><mark>※有償オプション</mark> | ユーザー管理サイト・けあピアノートWeb                              | P.2~       |
| 2 | 老計10号に対応した実施記録の追加                      | ユーザー管理サイト・けあピアノートWeb<br>けあピアノートアプリ・けあピアノートplusアプリ | P.6 $\sim$ |
| 3 | タスク(実施項目)の時間管理方式の変更                    | けあピアノートWeb<br>けあピアノートアプリ・けあピアノートplusアプリ           | P.13~      |
| 4 | 画面名や機能名の名称変更                           | けあピアノートWeb<br>けあピアノートアプリ・けあピアノートplusアプリ           | P.20~      |
| 5 | ルート管理表レイアウト変更                          | けあピアノートWeb                                        | P.21~      |

#### けあピアノートplusアプリの変更内容

|   | 変更内容                  | 対象             | ページ   |
|---|-----------------------|----------------|-------|
| 1 | シフト調整機能(担当者・時間の変更)の追加 | けあピアノートplusアプリ | P.26∼ |
| 2 | 「前回実績の共通メモ」の申し送り反映    | けあピアノートplusアプリ | P.30~ |
| 3 | 「出勤・退勤報告」の表示/非表示設定    | けあピアノートplusアプリ | P.32~ |

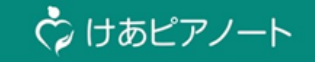

## 1. 帳票出力機能の追加

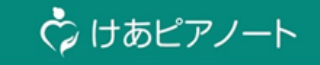

#### 下記の8つの帳票が出力できるようになります。(※有償オプション)

| #   | 対象サイト/アプリ  | 対象機能                 |
|-----|------------|----------------------|
| 1-2 | けあピアノートWeb | <u>帳票</u><br>※新規メニュー |

帳票一覧

| No. | 帳票名          | 想定利用者(ロー<br>ル) | 想定出力<br>タイミング | 出力<br>形態 | 出力単位        |
|-----|--------------|----------------|---------------|----------|-------------|
| 1   | サービス実施記録     | サ責             | 随時            | PDF      | 利用者ごと日区間指定有 |
| 2   | 日報           | サ責             | 日次            | PDF      | 日ごと         |
| 3   | 勤務集計表        | サ責             | 月次            | CSV,PDF  | 月ごと担当者ごと    |
| 4   | 日ごとシフト表(※)   | サ責             | 日次            | PDF      | 日ごと         |
| 5   | 月間予定·実績表(※)  | サ責             | 月次            | CSV,PDF  | 月ごと         |
| 6   | サービス利用実績票(※) | サ責             | 月次            | PDF      | 月ごと         |
| 7   | お客様カレンダー(※)  | サ責             | 月次            | PDF      | 月ごと利用者ごと    |
| 8   | スタッフカレンダー(※) | サ責             | 月次            | PDF      | 月ごと担当者ごと    |

※:現在、便利ツールとしてご提供しているエクセルファイル(マクロ)と同等の帳票が出力可能。出力対象として、 スケジュール種別「ステーション」となっているデータを含めることも可能。

| 対象サイト | けあピアノートWeb         |
|-------|--------------------|
| 対象ページ | メニュータブ (全画面共通)     |
| 変更点   | メニュータブに「帳票」が追加されます |

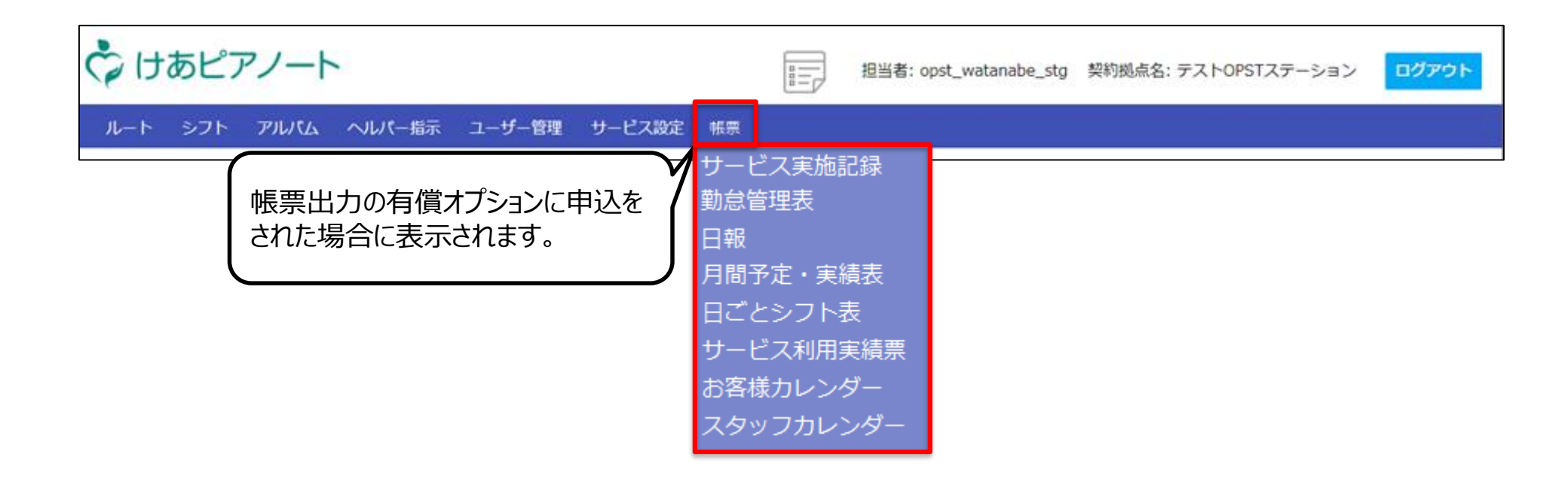

🗘 けあピアノート

#### 【参考】「特記事項(家族への報告事項)」の登録方法について

🗘 けあピアノート

以下の画面で「特記事項(家族への報告事項)」の登録ができます。 【けあピアノートアプリ】 【けあピアノートWeb】 ・記録をつける ・アルバム >アルバム新規登録 ・アルバム >アルバム編集

・アルバム > アルバム編集

アルバム新規登録

|                | 記録をつけ                                       | 3            |     |
|----------------|---------------------------------------------|--------------|-----|
| <sup>ງ</sup> 1 | 0:38                                        | 8:00         |     |
|                | 2 介護一郎<br>3 事業所ディ<br>9 12:00~13<br>3 身体介護01 | ケアセンタ<br>:00 | - 2 |
| ④ 実施記録         | 羊経費                                         | 回写算          | ·錄音 |
| 到着             |                                             | 終了           |     |
| 通メモ(サ責への       | 2報告事項)                                      | 0/1500       |     |
| コメントを入;        | D.                                          |              | Q   |
| )記事項(家族への      | 2報告事項)                                      | 0/1500       |     |
|                |                                             |              |     |

| 甲し送りコメント       |    |      |       |        |    |   |
|----------------|----|------|-------|--------|----|---|
| 共通メモ(サ責への報告事項) |    |      |       |        |    |   |
| 特記事項(家族への報告事項) |    |      |       |        |    |   |
| 利用者の様子         |    | ×    | サービス担 | 当者の満足度 |    | * |
| キャンセル料         | 口有 | 初回訪問 | 口有    | 緊急対応   | 口有 |   |
|                |    |      |       |        |    |   |
|                |    | 登録   | 戻る    |        |    |   |
|                |    |      |       |        |    |   |
|                |    |      |       |        |    |   |

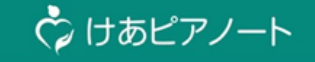

# 2. 老計10号に対応した実施記録の追加

#### 2. 【ユーザー管理サイト】老計10号に対応した実施記録の追加

| 対象サイト                                                                                                    | ユーザー管理サイト        |                                        |                  |      |                  |        |                        |      |                  |   |
|----------------------------------------------------------------------------------------------------|------------------|----------------------------------------|------------------|------|------------------|--------|------------------------|------|------------------|---|
| 対象ページ                                                                                                    | 契約拠点管理           | 契約拠点管理 >契約拠点編集                         |                  |      |                  |        |                        |      |                  |   |
| 変更点                                                                                                    | 「実施記録区           | 「実施記録区分」と「シフト単位での区分変更可否」が設定項目として追加されます |                  |      |                  |        |                        |      |                  |   |
| 「実施記録区分」が追加されます。<br>「実施記録区分」は以下のようにケースに応じて選択します。<br><u>老計10号</u> :老計10号に対応した実施項目を記録する場合<br><u>けあピアノート</u> :これまで通りの実施項目を記録する場合 |                  |                                        |                  |      |                  | 変更可否を  |                        |      |                  |   |
| 実施記録                                                                                                    | 区分<br>8 <b>8</b> | 老計10号                                  |                  |      | シフト!             | 単位での区グ | )変更可否<br><sup> 翻</sup> | 安更不可 |                  | * |
| 管理者                                                                                                    | ₩₩<br>●31        | 開発者 太郎                                 | ×<br>×<br>×<br>× | 田島保彦 | ×<br>×<br>×<br>× | 中原 テスト | X<br>X<br>X<br>X<br>X  | 渡辺 健 | ×<br>×<br>×<br>× |   |
|                                                                                                    |                  |                                        |                  | Ra   | 入力内容確認           |        |                        |      |                  |   |

Copyright© Mitsubishi Corporation All rights reserved. Proprietary & Confidential

## 2. 【けあピアノートWeb】老計10号に対応した実施記録の追加

| 対象サイト | けあピアノートWeb                  |
|-------|-----------------------------|
| 対象ページ | シフト >シフト調整                  |
| 変更点   | 老計10号に対応した実施項目を選択できるようになります |

| 12:00 - 13:0 | 0                                                                                                    |
|--------------|----------------------------------------------------------------------------------------------------|
| 予定           | 2020 * 10 * 29 * 12:00 * = 2020 * 10 * 29 * 13:00 *                                                                                                    |
| スケジュール種別     | [                                                                                                    |
| 担当者          | 25.00 -85 × *                                                                                                    |
| 利用者          | 道沢してください ・                                                                                                    |
| 表示名          | 所しい予定                                                                                                    |
| 繰り返し         | 【繰り渡しなし<br>★ ▼                                                                                                    |
| 繰り返し終了日付     | e2/0r/0202                                                                                                    |
| 介護サービス       | 「遊択してください・                                                                                                    |
| 実施記録区分       | · 혼計10명 x *                                                                                                    |
| 実施項目事前指定     | ◎ 事前指定する ○ 事前指定しない                                                                                                    |
| 実施項目         | □パイタル 前澤 会事 入意消放 整容更改 移発外出 解除 洗濯 読得起下語<br>買い物 プライベート その他                                                                                                  |
| 申し送りコメント     | <ul> <li>あいうえおかきくけこさしすせそたちってと</li> <li>あいうえおかきくけこさしずせそたちってとなにめねのはひふへばまみむのもやゆよらりるわろ<br/>わをんあいうえおかきくけこさしずせそたちってと</li> <li>あかさたなはまやらわ</li> <li>取済</li> </ul> |
| 申し送りコメント     |                                                                                                    |

#### 「実施記録区分」

サービス記録として残す実施記録項目を老計10号、 または既存のけあピアノートのどちらかから選択できます。 ※「シフト単位での区分変更可否」を「変更可」に 設定していた場合のみ表示されます。

#### 「実施項目事前指定」

下記で説明する「実施項目」の表示・非表示を切り替え ることができます。

※「実施記録区分」で「老計10号」を選択していた場 合のみ表示されます。

#### 「実施項目」

ヘルパーさんに実施頂く実施記録項目を事前に指定する ことができます。

※「実施項目利用有無」で「実施項目あり」を選択していた場合のみ選択可能となります。

☆ けあピアノート

## 2. 【けあピアノートWeb】老計10号に対応した実施記録の追加

| 対象サイト                        | けあピアノートWeb |
|------------------------------|------------|
| 対象ページ                        | ルート >ルート管理 |
| 変更点 選択されている実施項目が表示されるようになります |            |

| 08:00 - 09:0 | 0 09:50 - 09:51                          |                                 |                  |
|--------------|------------------------------------------|---------------------------------|------------------|
| 実績時間         | 開始時間: 12月03日 09時50分 ~ 終了時間: 12月03        | 日 09時51分                        |                  |
| 実績時間変更       | 2020 💌 12 💌 3 💌 08:00 💌 -                | 2020 • 12 • 3 • 09:00 •         |                  |
| 作業実績区分       | 終了                                       | •                               |                  |
| 予定           | 開始時間: 12月03日 08時00分 ~ 終了時間: 12月03        | 日 09時00分                        |                  |
| スケジュール種別     | ルート                                      | 声台に、翌日キやアルス                     |                  |
| 担当者          | 日詰雄揮                                     | 事則に選択されている                      | 夫旭項日小衣示されま9。     |
| 利用者          | お客様 B2                                   | ※この両面で編集する                      | ふことはできません。 編集は「シ |
| 表示名          | <b>お客様</b> B2                            | フト調整」より行ってくな                    | ざさい。             |
| 繰り返し         | 繰り返しなし                                   |                                 |                  |
| 介護サービス       | 4845 身体介護01                              | · ·                             |                  |
| 実施項目         | バイタル1 バイタル2 排泄介助 食事<br>起床就寝 服業介助 自立支援 掃除 | 介助 入浴整容 移動外出<br>洗濯 ベッド 衣類被服 調理等 |                  |
| 申し送りコメント     |                                          |                                 |                  |

## 2. 【けあピアノートWeb】老計10号に対応した実施記録の追加

| 対氰                                                                                               | 象サイト                                                                                                    | けあピス                                                                                                    | けあピアノートWeb                                                                                                    |                                                              |                                                                                 |                                                                               |                                   |                      |                |                          |                  |                |                |                      |                         |                |                |                                                                                                    |                      |                                   |
|--------------------------------------------------------------------------------------------------|----------------------------------------------------------------------------------------------------|----------------------------------------------------------------------------------------------------|----------------------------------------------------------------------------------------------------|--------------------------------------------------------------|---------------------------------------------------------------------------------|-------------------------------------------------------------------------------|-----------------------------------|----------------------|----------------|--------------------------|------------------|----------------|----------------|----------------------|-------------------------|----------------|----------------|----------------------------------------------------------------------------------------------------|----------------------|-----------------------------------|
| 対象                                                                                               | <b>み</b> ページ                                                                                                    | アルバム                                                                                                    | アルバム >アルバムCSV出力                                                                                                  |                                                              |                                                                                 |                                                                               |                                   |                      |                |                          |                  |                |                |                      |                         |                |                |                                                                                                    |                      |                                   |
| 変                                                                                                | 更点                                                                                                    | 「実施                                                                                                    | 記録区分                                                                                                    | 」が出力                                                         | されるよう                                                                           | うになり                                                                          | ます                                |                      |                |                          |                  |                |                |                      |                         |                |                |                                                                                                    |                      |                                   |
|                                                                                                  |                                                                                                    |                                                                                                    |                                                                                                    |                                                              |                                                                                 |                                                                               |                                   |                      |                |                          | 「実<br>「0」<br>「1」 | 施<br> :(       | 記録<br>けあ<br>老言 | 限<br>ア<br>ポレフ<br>オ10 | 〕<br>か」がり<br>アノート<br>0号 | 下              | のよ             | うに出力                                                                                                   | される                  | ます。                               |
|                                                                                                  |                                                                                                    |                                                                                                    |                                                                                                    |                                                              |                                                                                 |                                                                               |                                   |                      |                |                          | _                |                |                |                      |                         |                |                | $\checkmark$                                                                                           |                      |                                   |
| R                                                                                                | S                                                                                                    | Т                                                                                                    | U                                                                                                    | V                                                            | W                                                                               | X                                                                             | Y                                 | Z                    | AA             | АВ                       | AC               | AD             | AE             | AF                   | AG                      | AH             | AI             | AJ                                                                                                    | AK                   | AL                                |
| R<br>契約拠点<br>実施記録<br>カテゴリID                                                                      | S<br>実施記録<br>カテゴリ名                                                                                                    | T<br>実施記録<br>開始時間                                                                                                | U<br>実施記録<br>終了時間                                                                                                | V<br>実施記録メモ                                                  | W<br>契約拠点実行<br>実施記録ID                                                           | X<br>実施記録名                                                                    | Y<br>詳細                           | Z<br>経費<br>申請        | AA<br>移動<br>手段 | AB<br>移動経路<br>/摘要        | AC<br>所要<br>時間   | AD<br>移動<br>距離 | AE<br>金額       | AF<br>メモ             | AG<br>キャンセル料            | AH<br>初回<br>訪問 | AI<br>緊急<br>対応 | AJ<br>実施記録区分                                                                                           | AK<br>9施記録<br>月要時間   | AL<br>特記事項(家族への報告事項)              |
| R<br>契約拠点<br>実施記録<br>カテゴリID                                                                      | S<br>実施記録<br>カテゴリ名                                                                                                    | T<br>実施記録<br>開始時間                                                                                                | U<br>実施記録<br>終了時間                                                                                                | V<br>実施記録メモ                                                  | W<br>契約拠点実行<br>実施記録ID                                                           | X<br>実施記録名                                                                    | Y<br>詳細                           | Z<br>経費<br>申請        | AA<br>移動<br>手段 | AB<br>移動経路<br>/摘要        | AC<br>所要<br>時間   | AD<br>移動<br>距離 | AE<br>金額       | AF<br>メモ             | AG<br>キャンセル料            | AH<br>初回<br>訪問 | AI<br>緊急<br>対応 | AJ<br>実施記録区分                                                                                           | AK<br>9 施記録<br>可要時間  | AL<br>特記事項(家族への報告事項)<br>今日は元気でした。 |
| R<br>契約拠点<br>実施記録<br>カテゴリID                                                                      | S<br>実施記録<br>カテゴリ名                                                                                                    | T<br>実施記録<br>開始時間<br>2021/3/24 10:00                                                                             | U<br>実施記録<br>終了時間<br>2021/3/24 10:10                                                                             | V<br>実施記録メモ                                                  | W<br>契約拠点実行<br>実施記録ID                                                           | X<br>実施記録名<br>( <b></b>                                                       | Y<br>詳細                           | Z<br>経費<br>申請        | AA<br>移動<br>手段 | AB<br>移動経路<br>/摘要        | AC<br>所要<br>時間   | AD<br>移動<br>距離 | AE<br>金額       | AF<br>⊁モ             | AG<br>キャンセル料            | AH<br>初回<br>訪問 | AI<br>緊急<br>対応 | AJ<br>実施記録区分                                                                                           | AK<br>9 施記録<br>所要時間  | AL<br>特記事項(家族への報告事項)<br>今日は元気でした。 |
| R<br>契約拠点<br>実施記録<br>カテゴリID<br>898<br>898                                                        | S<br>実施記録<br>カテゴリ名<br>8 バイタル<br>8 バイタル                                                                                                    | T<br>実施記録<br>開始時間<br>2021/3/24 10:00<br>2021/3/24 10:00                                                          | U<br>実施記録<br>終了時間<br>2021/3/24 10:10<br>2021/3/24 10:10                                                          | V<br>実施記録メモ<br>テスト<br>テスト                                    | W<br>契約拠点実行<br>実施記録ID<br>4388<br>4389                                           | X<br>実施記録名<br>体重<br>血圧(上)                                                     | Y<br>詳細<br>53.3<br>92             | Z<br>経費<br>申請        | AA<br>移動<br>手段 | AB<br>移動経路<br>/摘要        | AC<br>所要<br>時間   | AD<br>移動<br>距離 | AE<br>金額       | AF<br>×モ             | AG<br>キャンセル料            | AH<br>初回<br>訪問 | AI<br>緊急<br>対応 | AJ<br>実施記録区分<br>0<br>0                                                                                 | AK<br>9 施記録<br>9 要時間 | AL<br>特記事項(家族への報告事項)<br>今日は元気でした。 |
| R<br>契約拠点<br>実施記録<br>カテゴリID<br>898<br>898                                                        | S<br>実施記録<br>カテゴリ名<br>8 パイタル<br>8 パイタル<br>8 パイタル                                                                                                    | T<br>実施記録<br>開始時間<br>2021/3/24 10:00<br>2021/3/24 10:00<br>2021/3/24 10:00                                       | U<br>実施記録<br>終了時間<br>2021/3/24 10:10<br>2021/3/24 10:10<br>2021/3/24 10:10                                       | V<br>実施記録メモ<br>テスト<br>テスト<br>テスト<br>テスト                      | W<br>契約拠点実行<br>実施記録ID<br>4388<br>4389<br>4390                                   | X<br>実施記録名<br>体重<br>血圧(上)<br>血圧(下)                                            | Y<br>詳細<br>53.3<br>92<br>57       | Z<br>経費<br>申請        | AA<br>移動<br>手段 | AB<br>移動経路<br>/摘要        | AC<br>所要<br>時間   | AD<br>移動<br>距離 | AE<br>金額       | AF<br>メモ             | AG<br>キャンセル料            | AH<br>初回<br>訪問 | AI<br>緊急<br>対応 | AJ<br>実施記録区分<br>0<br>0<br>0                                                                            | AK<br>9 施記録<br>列要時間  | AL<br>特記事項(家族への報告事項)<br>今日は元気でした。 |
| R<br>契約拠点<br>実施記録<br>カテゴリID<br>898<br>898<br>898<br>898                                          | S<br>実施記録<br>カテゴリ名<br>8 パイタル<br>8 パイタル<br>8 パイタル<br>8 パイタル<br>8 パイタル<br>8 パイタル                                                                              | T<br>実施記録<br>開始時間<br>2021/3/24 10:00<br>2021/3/24 10:00<br>2021/3/24 10:00<br>2021/3/24 10:00                    | U<br>実施記録<br>終了時間<br>2021/3/24 10:10<br>2021/3/24 10:10<br>2021/3/24 10:10<br>2021/3/24 10:10                    | V<br>実施記録メモ<br>テスト<br>テスト<br>テスト<br>テスト<br>テスト<br>テスト        | W<br>契約拠点実行<br>実施記録ID<br>4388<br>4389<br>4390<br>4391                           | X           実施記録名           体重           血圧 (上)           血圧 (下)           脈拍 | Y<br>詳細<br>53.3<br>92<br>57<br>57 | Z<br>経費<br>申請        | AA<br>移動<br>手段 | AB<br>移動経路<br>/摘要        | AC<br>所要<br>時間   | AD<br>移動<br>距離 | AE<br>金額       | AF<br>×₹             | AG<br>キャンセル料            | AH<br>初回<br>訪問 | AI<br>緊急<br>対応 | AJ<br>実施記録区分<br>0<br>0<br>0<br>0<br>0                                                                  | AK<br>9 施記録<br>列要時間  | AL<br>特記事項(家族への報告事項)<br>今日は元気でした。 |
| R<br>契約拠点<br>実施記録<br>カテゴリID<br>898<br>898<br>898<br>898<br>898<br>898                            | S<br>実施記録<br>カテゴリ名<br>8 パイタル<br>8 パイタル<br>8 パイタル<br>8 パイタル<br>9 排泄                                                                                          | T<br>実施記録<br>開始時間<br>2021/3/24 10:00<br>2021/3/24 10:00<br>2021/3/24 10:00<br>2021/3/24 10:15                    | U<br>実施記録<br>終了時間<br>2021/3/24 10:10<br>2021/3/24 10:10<br>2021/3/24 10:10<br>2021/3/24 10:25                    | V<br>実施記録メモ<br>テスト<br>テスト<br>テスト<br>テスト<br>テスト<br>テスト<br>テスト | W<br>契約拠点実行<br>実施記録ID<br>4388<br>4389<br>4390<br>4391<br>4392                   | X<br>実施記録名<br>体重<br>血圧 (上)<br>血圧 (下)<br>脈拍<br>トイレ                             | Y<br>詳細<br>53.3<br>92<br>57<br>57 | Z<br>経費<br>申請        | AA<br>移動<br>手段 | <u>AB</u><br>移動経路<br>/摘要 | AC<br>所要<br>時間   | AD<br>移動<br>距離 | AE<br>金額       | AF<br>×₹             | AG<br>キャンセル料            | AH<br>初回<br>訪問 | AI<br>緊急<br>対応 | AJ<br>実施記録区分<br>0<br>0<br>0<br>0<br>0<br>0                                                             | AK<br>9 施記録<br>月 要時間 | AL<br>特記事項(家族への報告事項)<br>今日は元気でした。 |
| R<br>契約拠点<br>実施記録<br>カテゴリID<br>899<br>899<br>899<br>899<br>899<br>899<br>899<br>899<br>899<br>89 | S       実施記録       カテゴリ名       パイタル       パイタル       パイタル       パイタル       パイタル       パイタル       パイタル       1       パイタル       3       パイタル       9       4 | T<br>実施記録<br>開始時間<br>2021/3/24 10:00<br>2021/3/24 10:00<br>2021/3/24 10:00<br>2021/3/24 10:15<br>2021/3/24 11:10 | U<br>実施記録<br>終了時間<br>2021/3/24 10:10<br>2021/3/24 10:10<br>2021/3/24 10:10<br>2021/3/24 10:25<br>2021/3/24 11:20 | V<br>実施記録メモ<br>テスト<br>テスト<br>テスト<br>テスト<br>テスト<br>テスト<br>テスト | W<br>契約拠点実行<br>実施記録ID<br>4388<br>4389<br>4390<br>4391<br>4392<br>4392           | X<br>実施記録名<br>体重<br>血圧(上)<br>血圧(下)<br>脈拍<br>トイレ<br>その他                        | Y<br>詳細<br>53.3<br>92<br>57<br>57 | <u>Z</u><br>経費<br>申請 | AA<br>移動<br>手段 | <u>AB</u><br>移動経路<br>/摘要 | AC<br>所要<br>時間   | AD<br>移動<br>距離 | AE<br>金額       | AF<br>×т             | AG<br>キャンセル料            | AH<br>初回<br>訪問 | AI<br>緊急<br>対応 | AJ<br>実施記録区分<br>0<br>0<br>0<br>0<br>0<br>0<br>0<br>0<br>0<br>0<br>0<br>0<br>0<br>0<br>0<br>0<br>0<br>0 | AK<br>写施記録<br>列要時間   | AL<br>特記事項(家族への報告事項)<br>今日は元気でした。 |
| R<br>契約拠点<br>実施記録<br>カテゴリID<br>898<br>898<br>898<br>898<br>898<br>898<br>898<br>898<br>898<br>89 | S       実施記録<br>カテゴリ名       8       パイタル       8       パイタル       8       パイタル       9       排泄       2       4       4                                     | T<br>実施記録<br>開始時間<br>2021/3/24 10:00<br>2021/3/24 10:00<br>2021/3/24 10:00<br>2021/3/24 10:15<br>2021/3/24 11:10 | U<br>実施記録<br>終了時間<br>2021/3/24 10:10<br>2021/3/24 10:10<br>2021/3/24 10:10<br>2021/3/24 10:25<br>2021/3/24 11:20 | V<br>実施記録メモ<br>テスト<br>テスト<br>テスト<br>テスト<br>テスト<br>テスト        | W<br>契約拠点実行<br>実施記録ID<br>4388<br>4389<br>4390<br>4391<br>4392<br>10982<br>12345 | X<br>実施記録名<br>体重<br>血圧(上)<br>血圧(下)<br>脈拍<br>トイレ<br>その他<br>Pトイレ                | Y<br>詳細<br>53.3<br>92<br>57<br>57 | Z<br>経費<br>申請        | AA<br>移動<br>手段 | AB<br>移動経路<br>/摘要        | AC<br>所要<br>時間   | AD<br>移動<br>距離 | AE<br>金額       | AF<br>× Ŧ            | AG<br>キャンセル料            | AH<br>初回<br>訪問 | AI<br>緊急<br>対応 | AJ<br>実施記録区分<br>0<br>0<br>0<br>0<br>0<br>0<br>0<br>0<br>0<br>0<br>0<br>0<br>0<br>0<br>0<br>0<br>0      | AK<br>9 施記録<br>月 要時間 | AL<br>特記事項(家族への報告事項)<br>今日は元気でした。 |

## 2. 【けあピアノートアプリ】老計10号に対応した実施記録の追加

| 対象サイト | けあピアノートアプリ                    |
|-------|-------------------------------|
| 対象ページ | ホーム >記録をつける >実施記録             |
| 変更点   | 事前に指定されていない実施項目は選択できない状態になります |

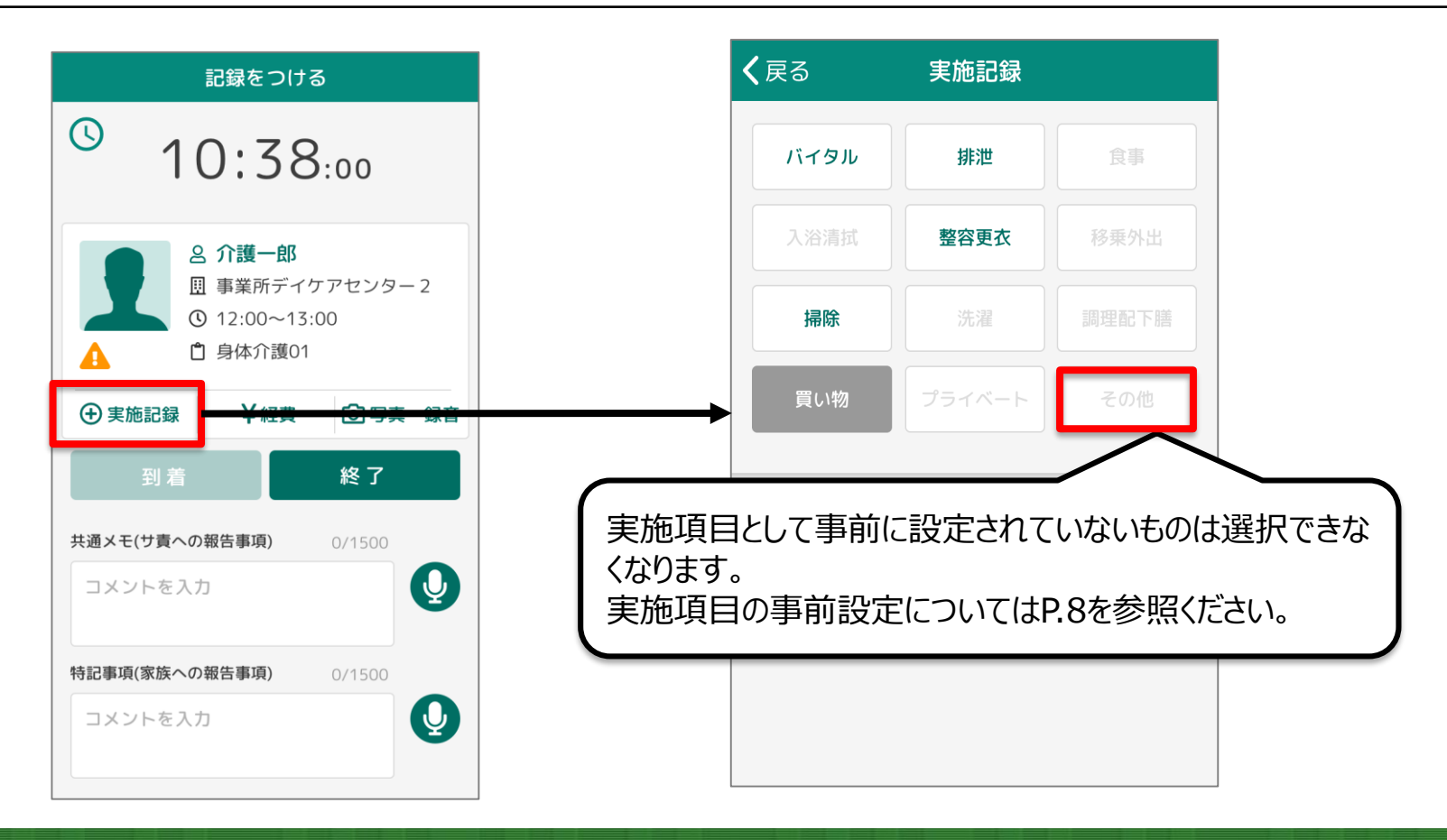

Copyright© Mitsubishi Corporation All rights reserved. Proprietary & Confidential

🗘 けあピアノート

## 2. 【けあピアノートplusアプリ】老計10号に対応した実施記録の追加

| 対象サイト | けあピアノートplusアプリ           |
|-------|--------------------------|
| 対象ページ | ホーム >シフト詳細(現:スケジュール詳細)   |
| 変更点   | 事前指定された実施項目がシフト詳細に表示されます |

| <b>く</b> 戻る             | シフト詳細                                   | 編集         |
|-------------------------|-----------------------------------------|------------|
| 豆 スケジ                   | 「ュール名称 スケジュール名称                         |            |
| 現況                      | 実施前                                     |            |
| 開始予定                    | 2020年1月31日 09:00                        |            |
| 終了予定                    | 2020年1月31日 10:00                        |            |
| 利用者                     | 東京 花子                                   |            |
| 担当者                     | 介護 太郎                                   |            |
| 事業所                     | 霞が関事業所                                  |            |
| サービス                    | 身体介護2                                   |            |
| 注 事前指                   | 定された実施項目                                |            |
| バイタル、                   | 洗濯、調理配下膳                                |            |
| ⑤ 申し送                   | 50                                      |            |
| 通常通りの<br>補給、エフ<br>てください | のサービス提供をお願いします。<br>アコンの温度など熱中症予防に<br>い。 | 。水分<br>注意し |

1/31 14:05 サ責 太郎

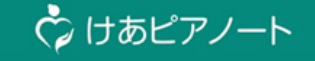

# 3.タスク(実施項目)の時間管理方式の変更

#### 3. 【けあピアノートWeb】タスク実施時間の管理方式の変更

| 対象サイト | けあピアノートWeb                     |
|-------|--------------------------------|
| 対象ページ | アルバム >アルバム詳細                   |
| 変更点   | 「開始時間」と「終了時間」が「所要時間」の表示に変更されます |

#### 変更前

| タスク      |       |       |        |    |
|----------|-------|-------|--------|----|
| タスクカテゴリ名 | 開始時刻  | 終了時刻  | 実行タスク名 | XE |
| 排泄介助     | 10:00 | 10:20 | ・トイレ   |    |
| 食事介助     | 10:20 | 10:50 | ・全介助   |    |

#### 変更後

| 実施記録      |      |                                                                        |    |
|-----------|------|------------------------------------------------------------------------|----|
| 実施記録カテゴリ名 | 所要時間 | 実施記録名                                                                  | ЭК |
| バイタル1     | 5 🕁  | - 体温:35.6℃<br>- 体重:59kg<br>- 血圧上:117mmHg<br>- 血圧下:62mmHg<br>- 脈拍:58回/分 |    |
| 排泄介助      | 10 分 | <ul> <li>尿器</li> <li>見守り</li> </ul>                                    |    |

#### 3.【けあピアノートWeb】タスク実施時間の管理方式の変更

| 対象サイト | けあピアノートWeb                            |
|-------|---------------------------------------|
| 対象ページ | アルバム >CSV出力                           |
| 変更点   | 「タスク開始時間」と「タスク終了時間」は「実施記録所要時間」に変更されます |

#### 変更前

| S<br>タスクカテゴリ名 | T<br>タスク開始時間                     | し<br>タスク終了時間                      | V<br>タスクメモ   | 【 <b>注意】</b><br>項目「タスク〜」は「実施記録〜」に名称が変更さ<br>れます。      |
|---------------|----------------------------------|-----------------------------------|--------------|------------------------------------------------------|
| バイタル2         | 2021/3/30 13:58                  | 2021/3/30 13:58                   |              |                                                      |
| 排泄介助          | 2021/3/30 13:58                  | 2021/3/30 13:58                   |              |                                                      |
| 変更後           | 以下のように、名<br>「タスク開始時間<br>「タスク終了時間 | 称が変更されます。<br>」→「実施記録開<br>」→「実施記録終 | 始時間」<br>了時間」 | 「実施記録所要時間」が新規に追加され、<br>各実施記録タスクカテゴリの所要時間が入力<br>されます。 |
| S             |                                  |                                   |              | AI AJ AK                                             |
| 美施記録カテコリ      | 名 美施記録開始時間                       | 美施記録終了時間                          | 美施記録X4       | 緊急対応 実施記録区分 実施記録所要時間                                 |
| バイタルフ         | 2021/3/30 13.4                   | 5 2021/3/30 13:58                 |              | $\sim$                                               |
| 排泄介助          | 2021/3/30 13:1                   | 9 2021/3/30 14.11                 |              | 0:13                                                 |
| 1/1/10/12/3   | 2021/0/00 10.0                   | 2021, 3, 30 14.11                 |              | 0:12                                                 |

#### 3. 【けあピアノートアプリ】タスクの時間管理方式の変更

| 対象サイト | けあピアノートアプリ                                                                                                    |
|-------|----------------------------------------------------------------------------------------------------|
| 対象ページ | <ul> <li>記録をつける &gt;実施記録(現:タスク登録)</li> <li>アルバム &gt;アルバム(月別タブ) &gt;日別詳細リスト &gt;アルバム詳細 &gt;アルバム編集 &gt;実施記録(現:タスク登録)</li> </ul> |
| 変更点   | 実施したタスクについて任意で所要時間を入力する項目が追加されます                                                                                              |

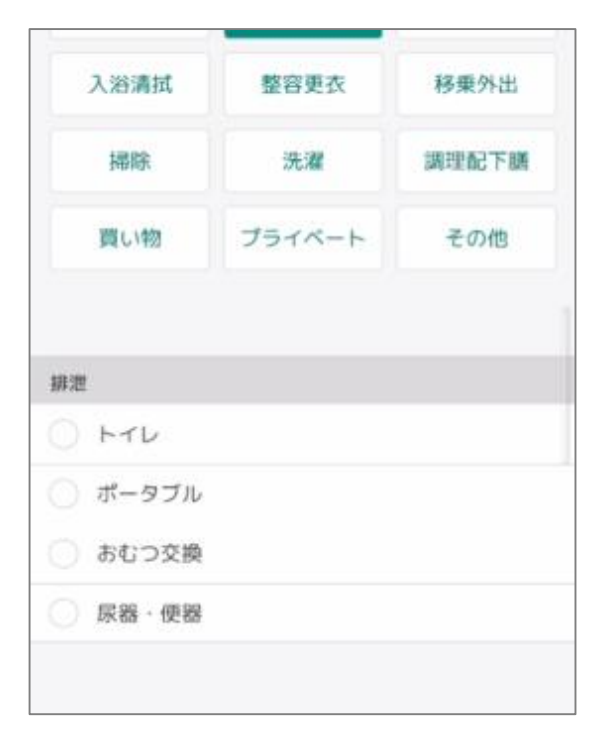

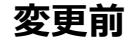

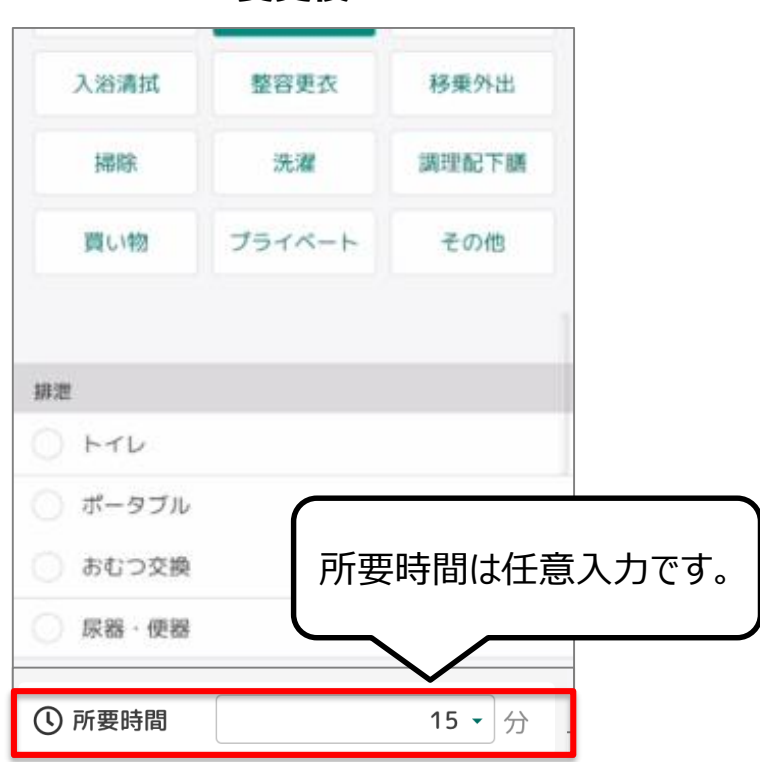

変更後

#### 3. 【けあピアノートアプリ】タスクの時間管理方式の変更

| 対象サイト | けあピアノートアプリ                        |
|-------|-----------------------------------|
| 対象ページ | アルバム >アルバム(月別タブ) >日別詳細リスト >アルバム詳細 |
| 変更点   | 「開始時間」と「終了時間」は「所要時間」の表示に変更されます    |

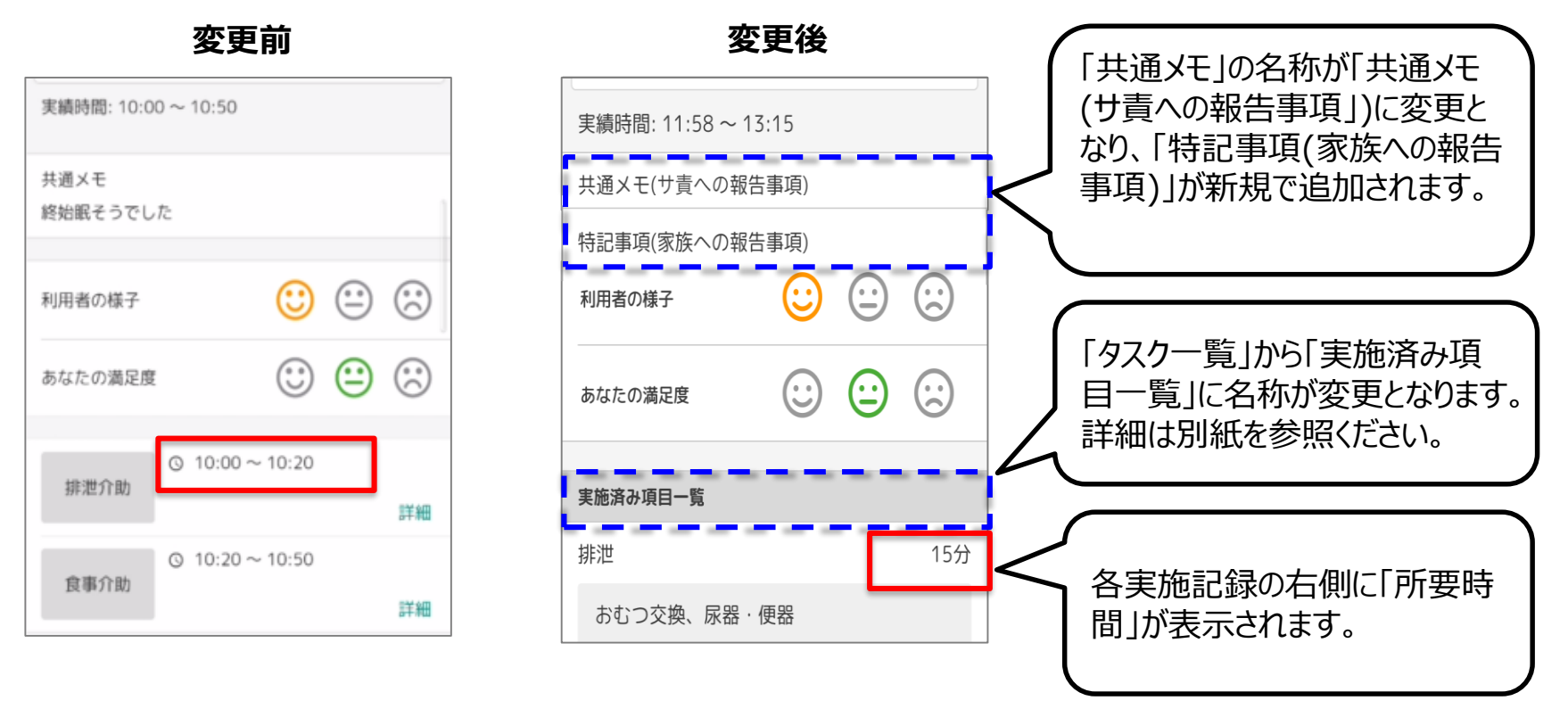

## 3. 【けあピアノートplusアプリ】タスクの時間管理方式の変更

| 対象サイト | けあピアノートplusアプリ                         |
|-------|----------------------------------------|
| 対象ページ | アルバム >アルバム詳細                           |
| 変更点   | 各タスクにおける「開始時間」と「終了時間」が「所要時間」の表示に変更されます |

| ☺ 満足度  |               |      |
|--------|---------------|------|
| 利用者 🙂  |               |      |
| 担当者 💼  |               |      |
| タスク一覧  |               |      |
| バイタル   | 12:30 - 12:35 | ₿ 🚝  |
| 洗濯     | 12:35 - 13:05 | ₽ ;= |
| 調理配下膳  | 13:05 - 13:35 | ₿ 🚝  |
| プライベート | 13:35 - 13:45 | ₿ 🚝  |
| その他    | 13:45 - 13:50 | 8 🚝  |

変更前

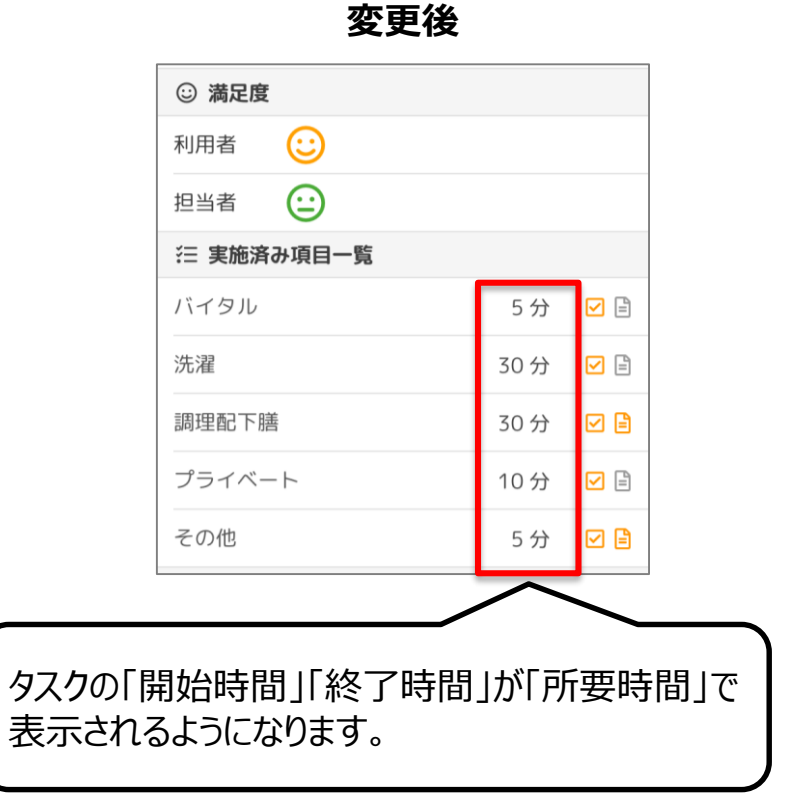

## 3. 【けあピアノートplusアプリ】タスクの時間管理方式の変更

| 対象サイト | けあピアノートplusアプリ                 |
|-------|--------------------------------|
| 対象ページ | アルバム >タスク情報                    |
| 変更点   | 「開始実績」と「終了実績」が「所要時間」の表示に変更されます |

#### 変更前

| <b>く</b> 戻る | タスク情報            |
|-------------|------------------|
| 往 タスク・      | 一覧               |
| カテゴリ        | 調理配下譜            |
| 開始実績        | 2021年4月23日 13:05 |
| 終了実績        | 2021年4月23日 13:35 |
| (三実行タ)      | スク               |
| 一般調理        |                  |
| 食器洗         |                  |

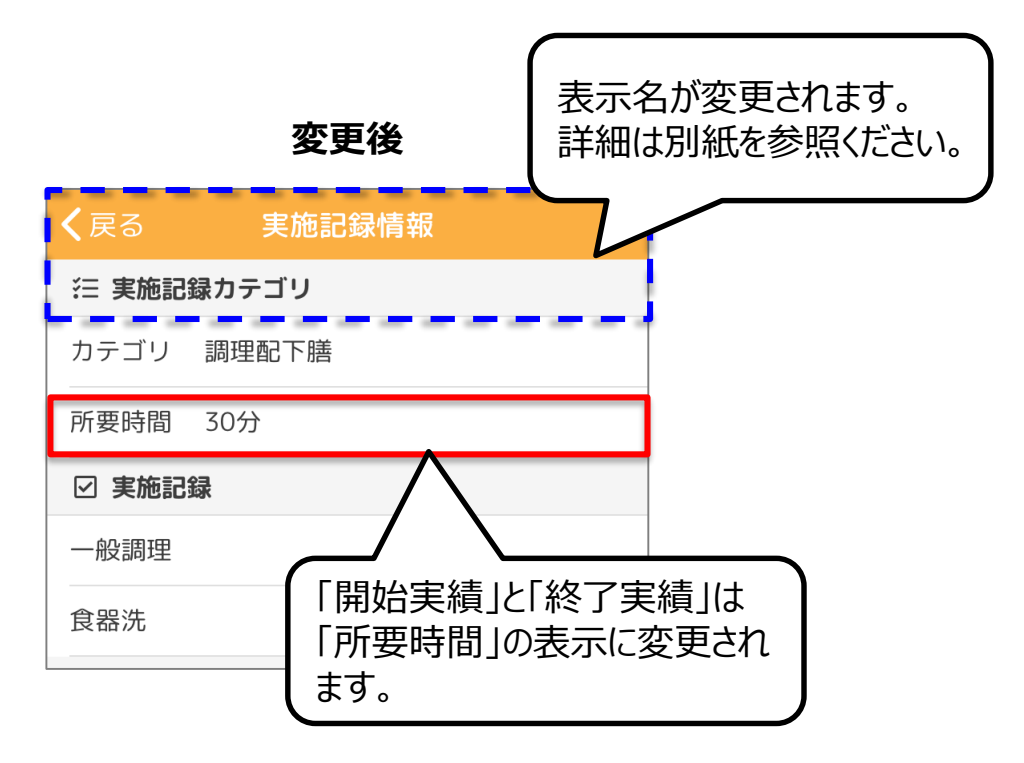

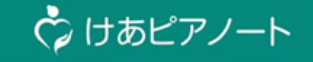

# 4. 画面名や機能名の名称変更 (※別紙)

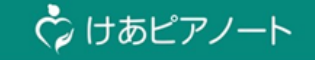

# 5. ルート管理表レイアウトの変更

#### 5. 【けあピアノートWeb】ルート管理表レイアウトの変更

| 対象サイト                              | けあピアノートWeb                              |                                                                |                                                                                                    |
|------------------------------------|-----------------------------------------|----------------------------------------------------------------|----------------------------------------------------------------------------------------------------|
| 対象ページ                              | ルート >ルート管理                              |                                                                |                                                                                                    |
| 変更点                                | スケジュールの表示時間に合                           | 合わせて、6・8・12・24時間の                                              | レイアウトで出力されるようになります                                                                                                    |
| ぐ けあピ<br>ルート シフト<br>担当者名<br>遅延アラート | アノート<br>アルバム ヘルパー指示 ユーザ<br>×<br>□ 無 □ 有 | 一管理       サービス設定         利用者名          モバイルアプリ利用       □ 無 □ 有 | スケジュールの表示時間によって、<br>以下のパターンで印刷されます。<br>[表示時間] [レイアウト]<br>1~6時間 : 6時間<br>7~8時間 : 8時間<br>9~12時間 : 12時間<br>13~24時間 : 24時間<br>※当画面の場合は12時間で印刷されます。<br>表示時間の変更方法は次ページにて説明します。 |
| ルート管理                              | E III                                   | 05月21日(金)                                                      |                                                                                                    |
|                                    | 08:00 09:00 10;                         | :00 11:00 12:00 13:00                                          | 14:00 15:00 16:00 17:00 18:00 19:00                                                                                                    |
|                                    |                                         | 12時間表                                                          |                                                                                                    |

Copyright© Mitsubishi Corporation All rights reserved. Proprietary & Confidential

#### 5. 【けあピアノートWeb】ルート管理表レイアウトの変更

スケジュールの表示時間はスケジュール設定画面から変更できます。 ※当機能については、元の機能からの変更点はありません。

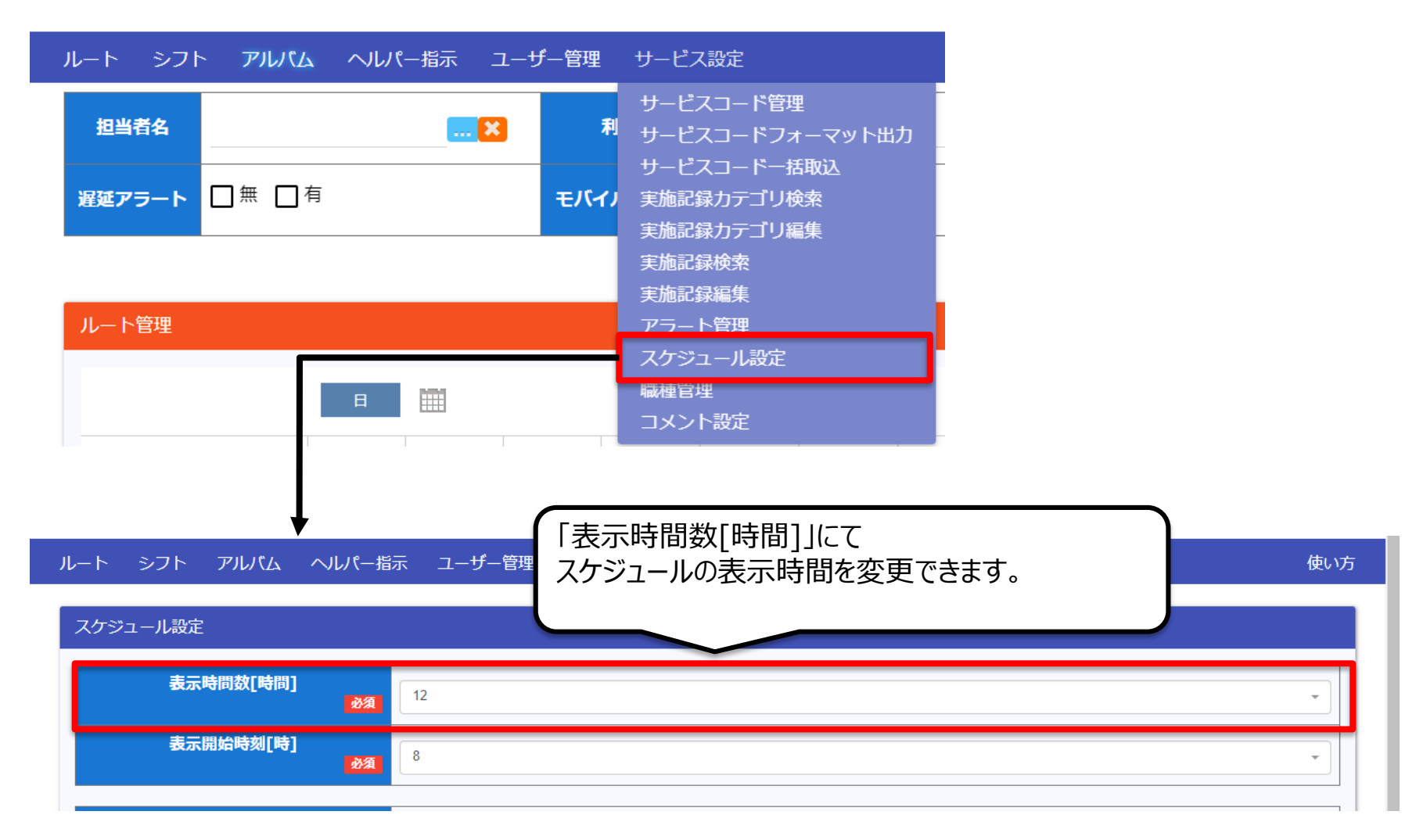

#### 5. 【けあピアノートWeb】ルート管理表レイアウトの変更

#### pdfファイルのサンプル画像

#### 6時間レイアウトの場合

| 5月24日(月) |                              |                                                              |       |       |       |                                                                       |
|----------|------------------------------|--------------------------------------------------------------|-------|-------|-------|-----------------------------------------------------------------------|
|          | 8:00                         | 9:00                                                         | 10:00 | 11:00 | 12:00 | 13:00                                                                 |
| 介護太郎     | 7:30 - 8:30<br>介護 太郎<br>出勤報告 | 9:00 - 9:24<br>東京 太郎<br>東京 太郎<br>4845 身体 <mark>介護 0 1</mark> |       |       |       | 13:00 - 13:44 13:44 - 15:14<br>大窪 花子 介護 太郎<br>大窪 花子 退勤報告<br>4551 身体介護 |
| 田中春      |                              |                                                              |       |       |       | 13:30 - 14:30<br>田中 春<br>出勤報告                                         |
|          |                              |                                                              |       |       |       |                                                                       |

#### 12時間レイアウトの場合

| 24日(月) |                             |                                         |           |       |       |                                      |                            |                                      |                          |       |       |       |
|--------|-----------------------------|-----------------------------------------|-----------|-------|-------|--------------------------------------|----------------------------|--------------------------------------|--------------------------|-------|-------|-------|
|        | 8:00                        | 9:00                                    | 10:00     | 11:00 | 12:00 | 13:00                                | 14:00                      | 15:00                                | 16:00                    | 17:00 | 18:00 | 19:00 |
| 介護太郎   | 7:30 - 8:3<br>介護 太郎<br>出勤報告 | 9:00 - 9:2<br>東京 太郎<br>東京 太郎<br>4845 身体 | 4<br>介護01 |       |       | 13:00 13:<br>大窪花介語<br>大窪花退<br>4551 : | :44 - 15:14<br>嬳 太郎<br>勋報告 | 4                                    |                          |       |       |       |
| 田中春    |                             |                                         |           |       |       | 13:3<br>田中<br>出勤                     | 0 - 14:30<br>春<br>報告       | 15:00 15<br>平松 太田<br>平松 太退<br>4551 : | :49 - 17:19<br>中春<br>助報告 | 9     |       |       |

Copyright© Mitsubishi Corporation All rights reserved. Proprietary & Confidential

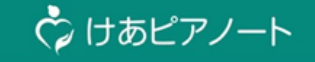

# けあピアノートplusアプリの改善内容

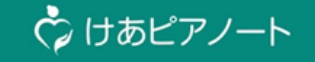

# 1. シフト調整機能(担当者・時間の変更)の追加

## 1. 【けあピアノートplusアプリ】シフト調整機能の追加

| 対象サイト | けあピアノートplusアプリ                         |
|-------|----------------------------------------|
| 対象ページ | ホーム > シフト詳細(現:スケジュール詳細) > シフト編集        |
| 変更点   | 「シフト編集」画面が追加され、「時間」と「担当者」を変更できるようになります |

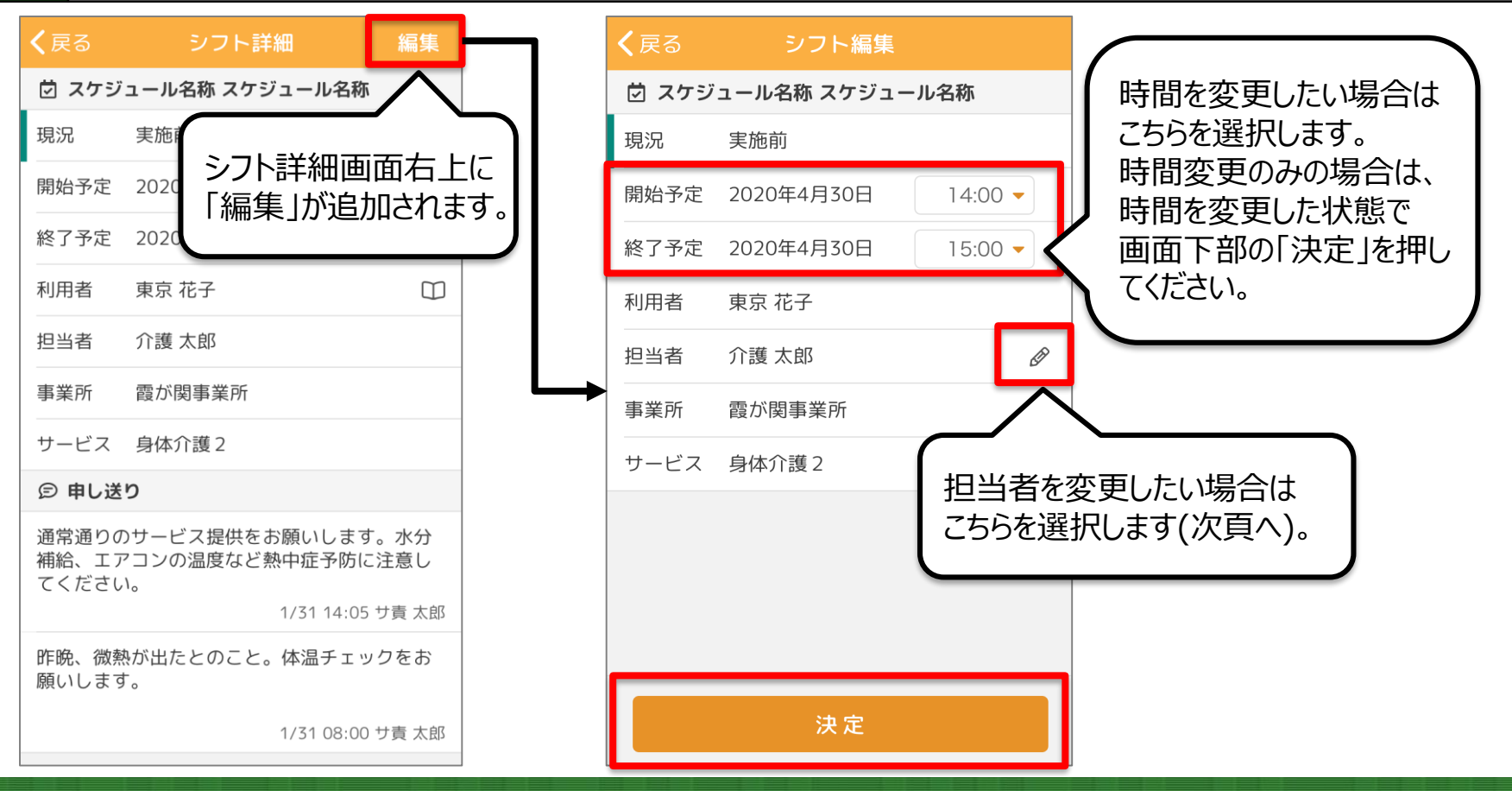

Copyright© Mitsubishi Corporation All rights reserved. Proprietary & Confidential

## 1. 【けあピアノートplusアプリ】シフト調整機能の追加

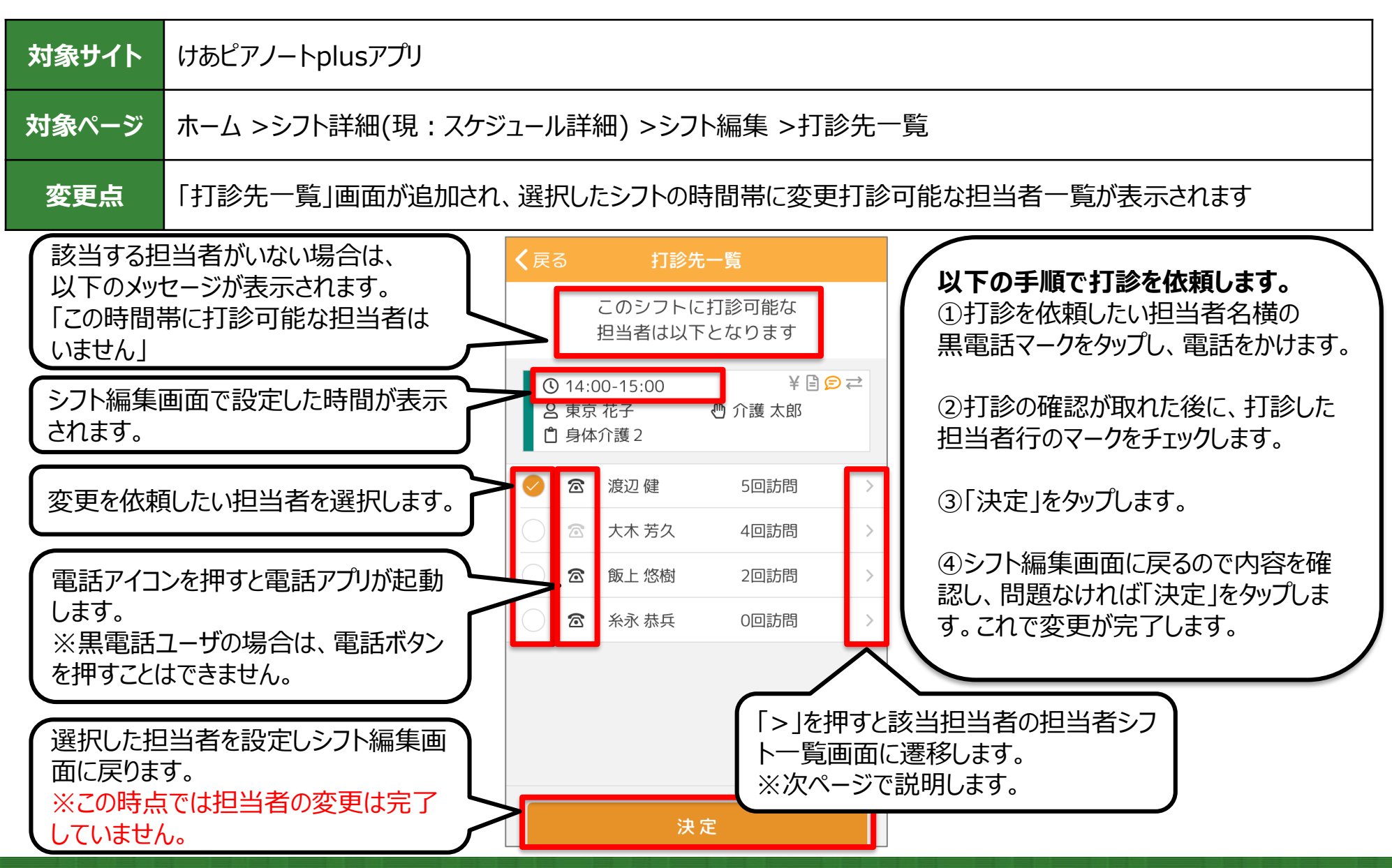

Copyright© Mitsubishi Corporation All rights reserved. Proprietary & Confidential

☆ けあピアノート

## 1. 【けあピアノートplusアプリ】シフト調整機能の追加

| 対象サイト | けあピアノートplusアプリ                                      |
|-------|-----------------------------------------------------|
| 対象ページ | ホーム >シフト詳細(現:スケジュール詳細) >シフト編集 >打診先一覧 >担当者シフト一覧      |
| 変更点   | 「担当者シフト一覧」画面が追加され、「打診先一覧」画面で選択した担当者の当日のシフト一覧が表示されます |

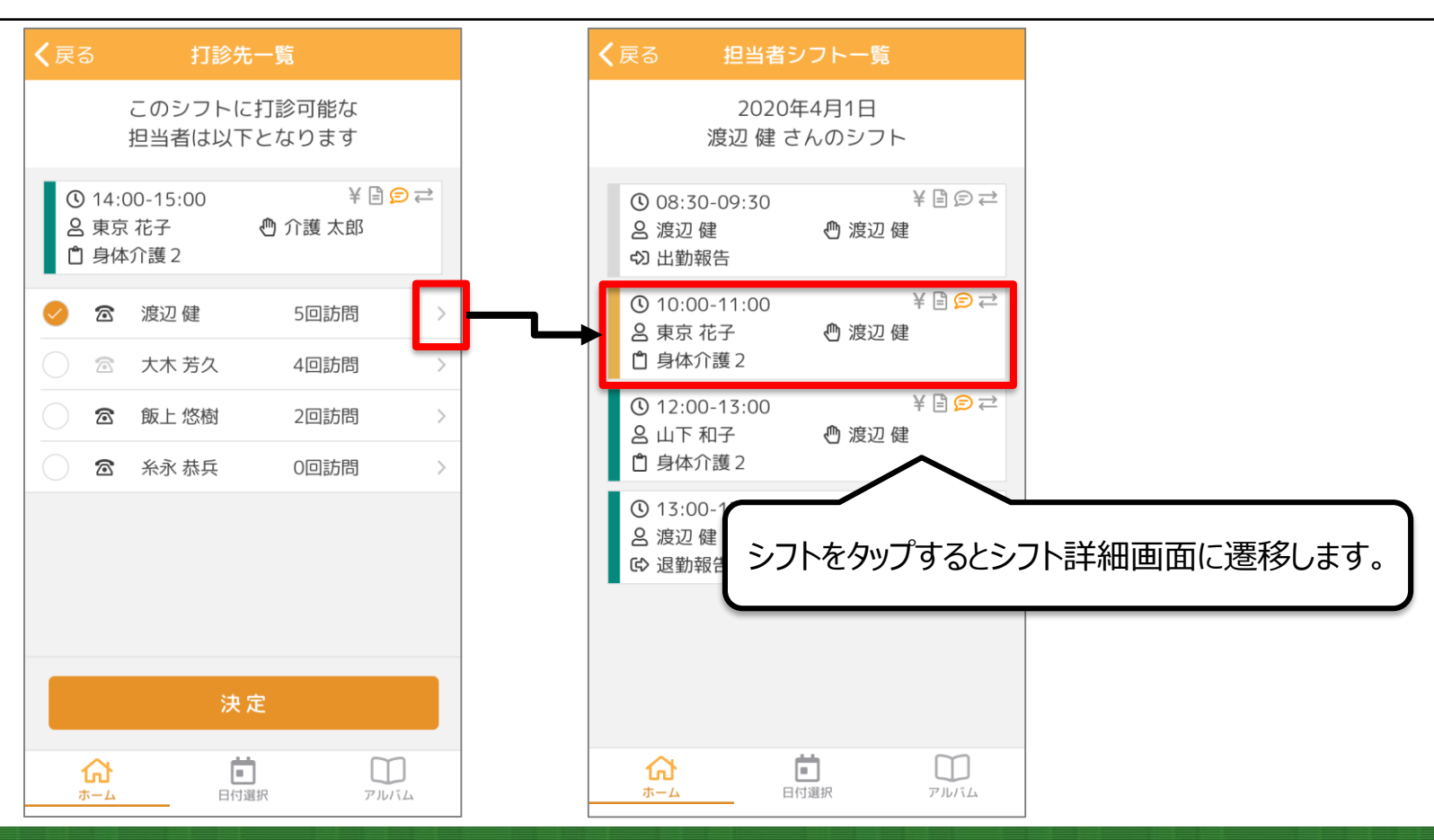

Copyright© Mitsubishi Corporation All rights reserved. Proprietary & Confidential

🗘 けあピアノート

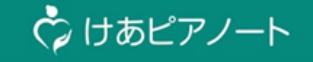

# 2.「前回実績の共通メモ」申し送り反映

## 2.【けあピアノートplusアプリ】「前回実績の共通メモ」申し送り反映

| 対象サイト | けあピアノートplusアプリ                     |
|-------|------------------------------------|
| 対象ページ | ホーム > シフト詳細(現:スケジュール詳細) > 申し送り追記画面 |
| 変更点   | 「前回実績の共通メモ」を「申し送り事項」に反映できるようになります  |

| <b>く</b> 戻る | シフト詳細            |   |
|-------------|------------------|---|
| 包 大谷 ト      | シノ               |   |
| 現況          | 実施前              |   |
| 開始予定        | 2021年1月21日 14:00 |   |
| 終了予定        | 2021年1月21日 15:00 |   |
| 利用者         | 大谷 トシノ           | Ξ |
| 担当者         | 渡辺 健             |   |
| 事業所         | OPST             |   |
| サービス        | 身体介護01           |   |
|             |                  |   |
|             |                  |   |
|             |                  |   |
|             |                  |   |
|             |                  |   |
|             |                  |   |
|             |                  |   |
|             |                  |   |
|             | 申し送りを追記する        |   |

Copyright© Mitsubishi Corporation All rights reserved. Proprietary & Confidential

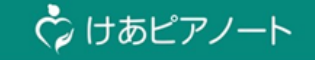

# 3. 「出勤・退勤報告」の表示/非表示設定

#### 3.【けあピアノートplusアプリ】「出勤・退勤報告」の表示/非表示設定

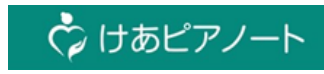

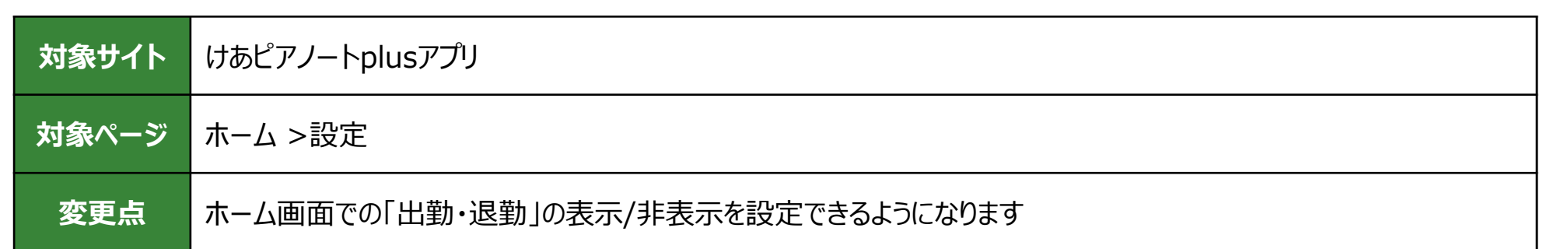

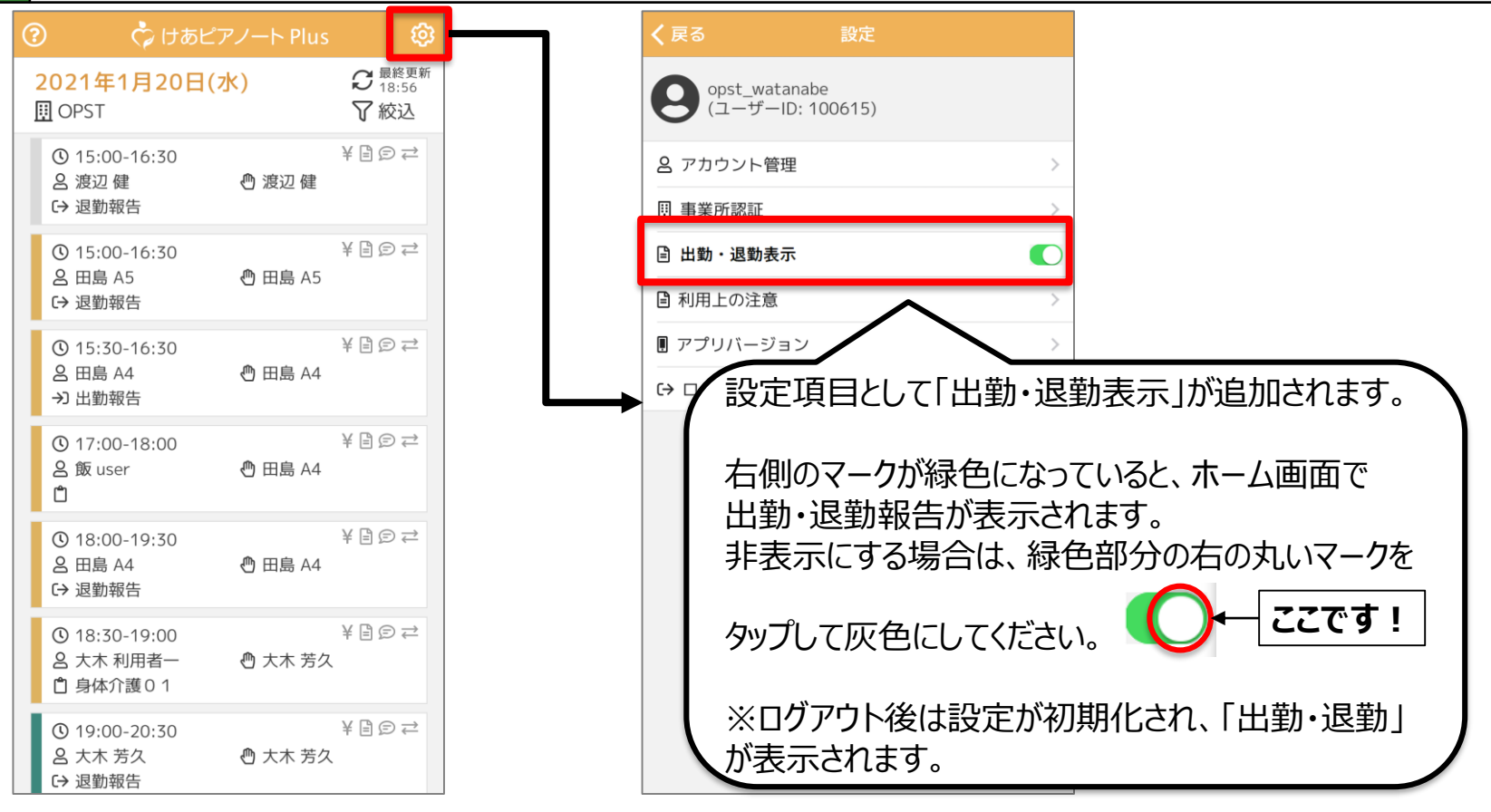

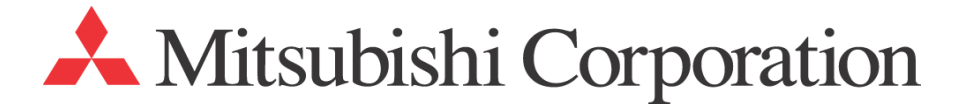